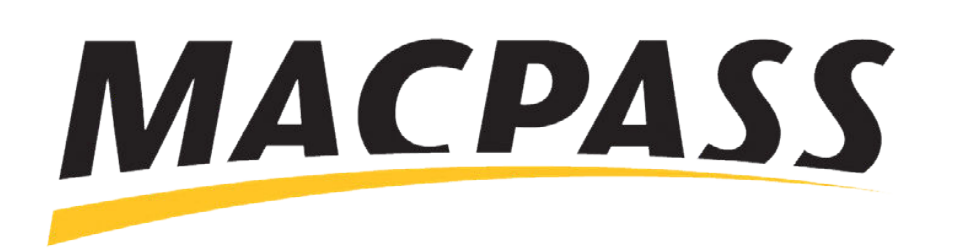

# Step-By-Step Guide - How to Access Your MyMACPASS Online Account Accessing Your Account on the MACPASS App

#### Step 1

**Open the MACPASS App and select** the Home button in the top right-hand corner of the page.

From there, select the **Account** Management option.

If you already have a MACPASS, do not register for a new online account.

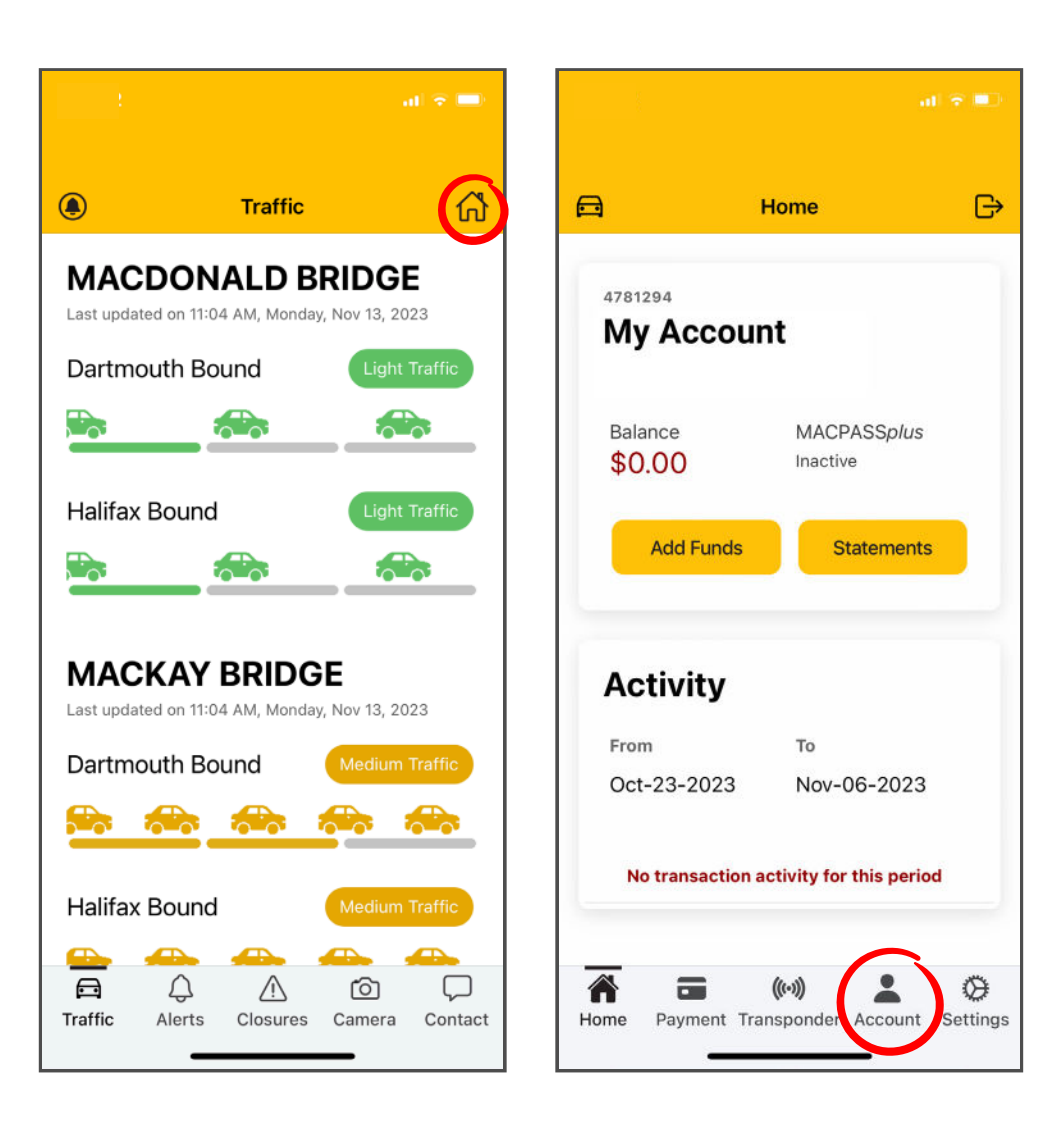

## Step 2

If you already have an online MyMACPASS Account, select Get Web Access.

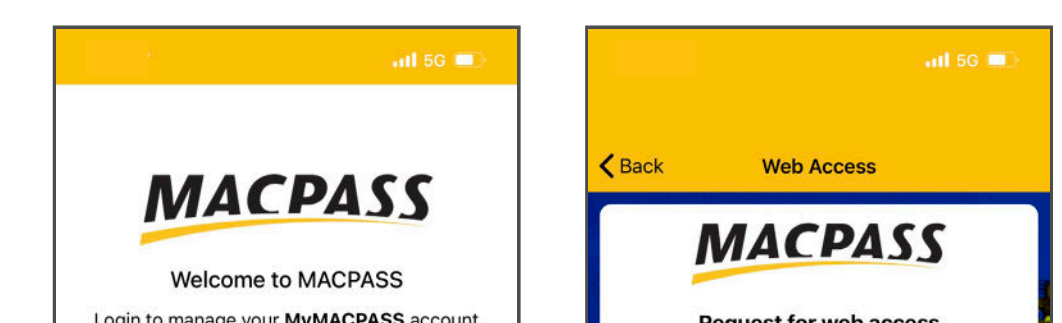

Input either your Account Number or your Transponder Number, and press Send.

| Account Number |
|----------------|
|                |
|                |
| ()<br>         |
| Send           |
| Back           |
|                |
|                |
| Andrea 126     |
|                |
|                |
|                |

### Step 3

On the next page, enter your email address linked to your MyMACPASS account.

You will receive an email to the address on file with a secure link to create and confirm a new password.

You will now have a new MACPASS Account Number.

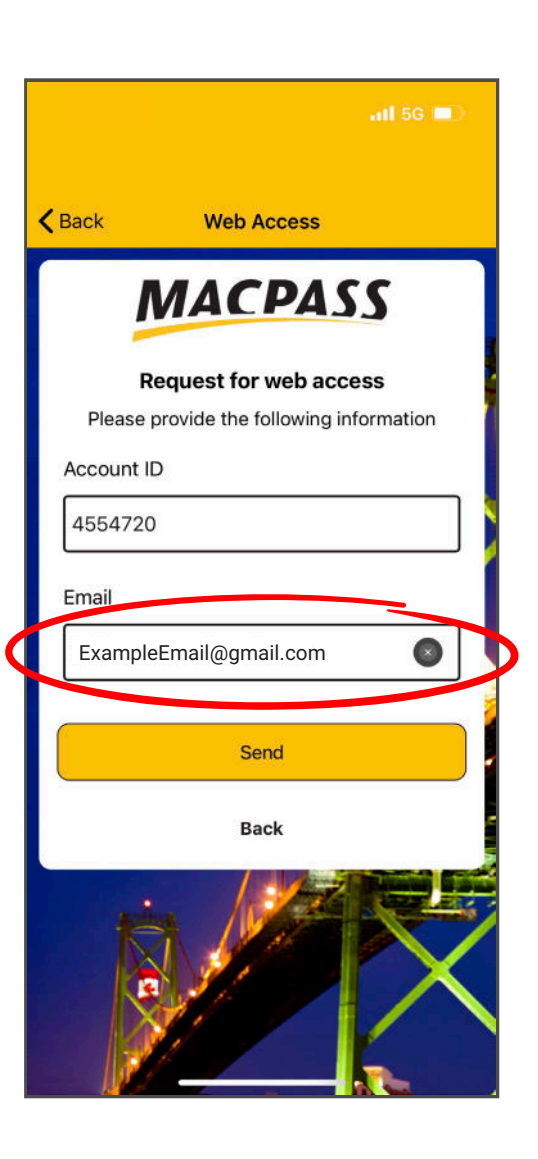

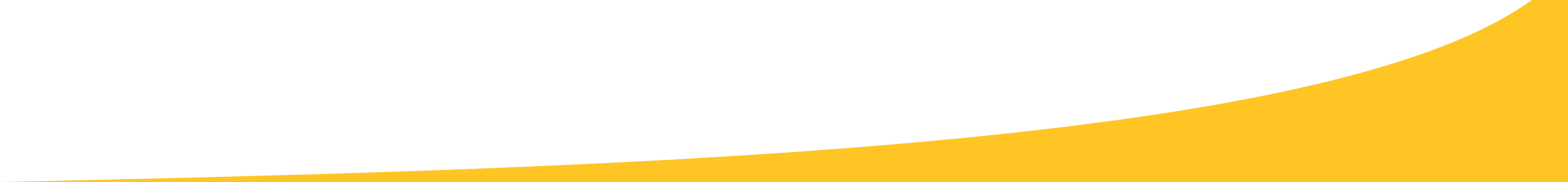

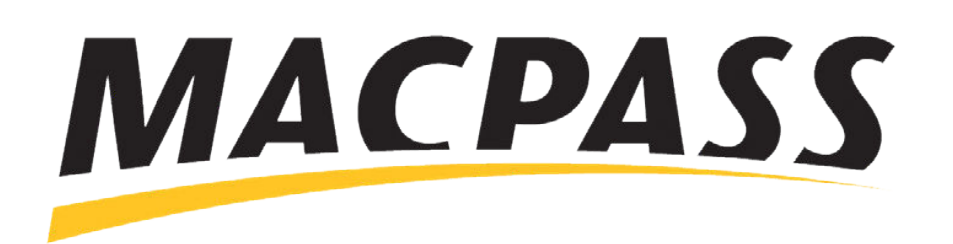

# Step-By-Step Guide - How to Access Your MyMACPASS Online Account Accessing Your Account on MyMACPASS.com

### Step 1

Select Access MyMACPASS now link on the log-in page.

From there, input either your Transponder or Account number.

If you already have a MACPASS, do not register for a new online account.

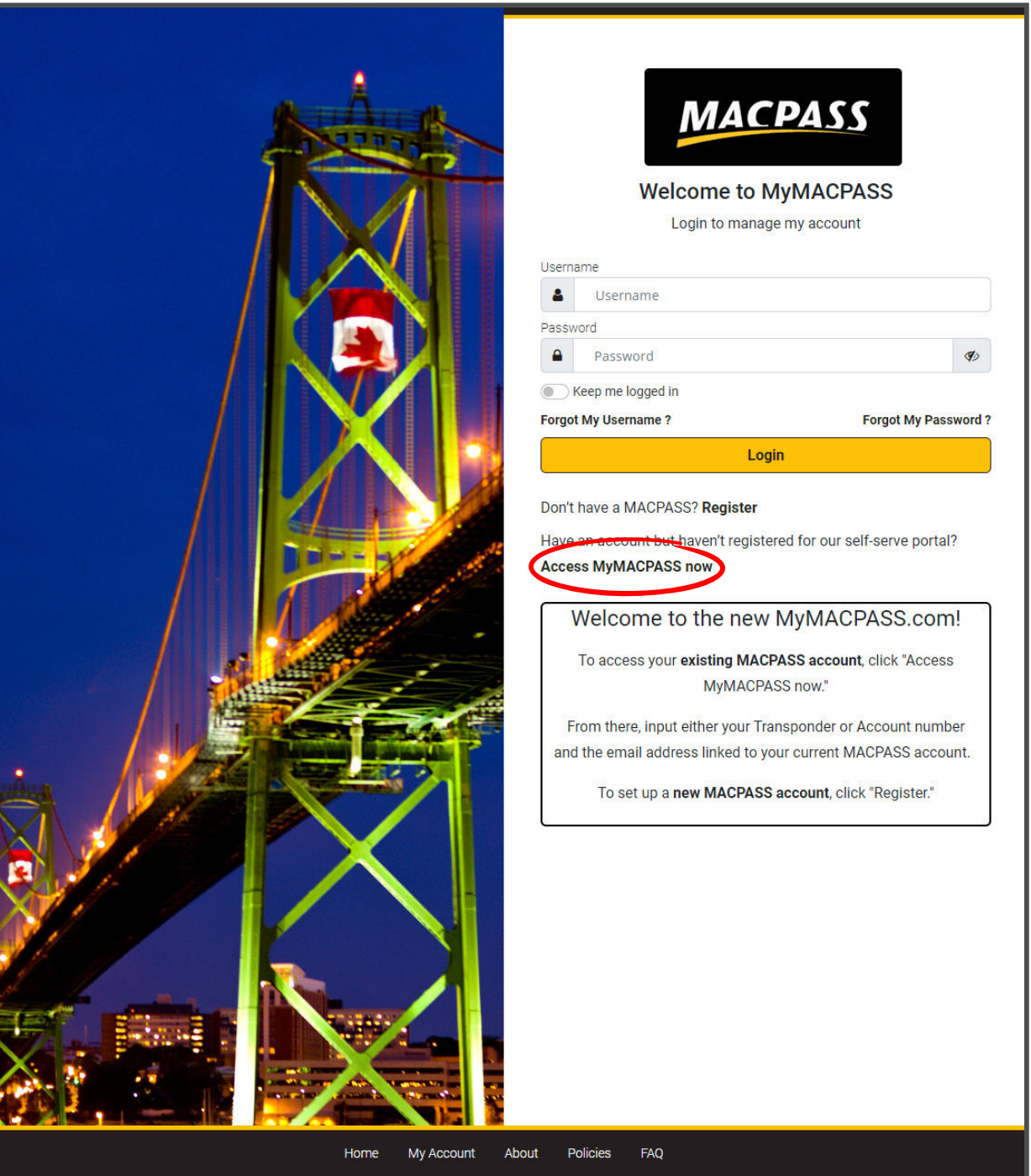

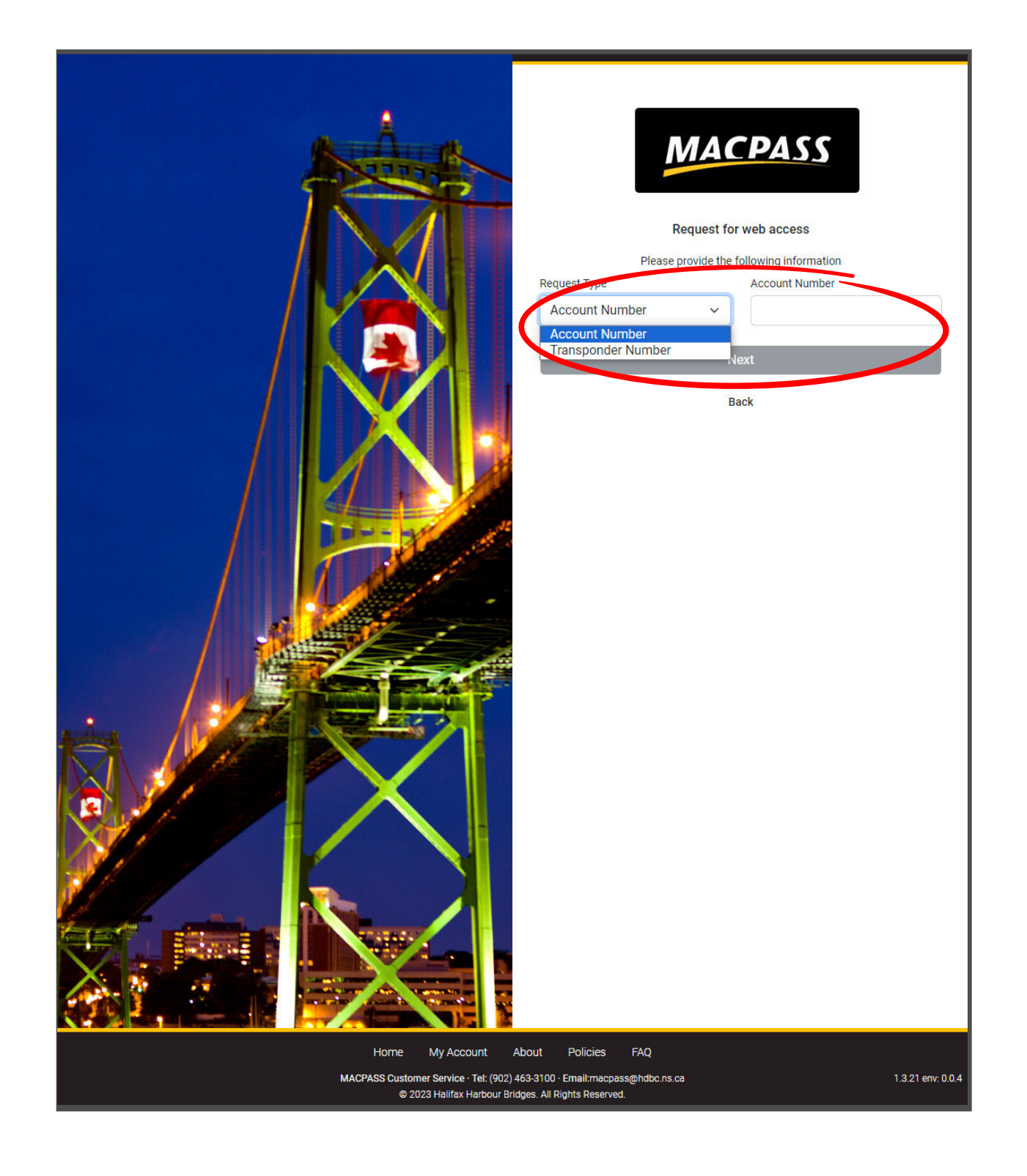

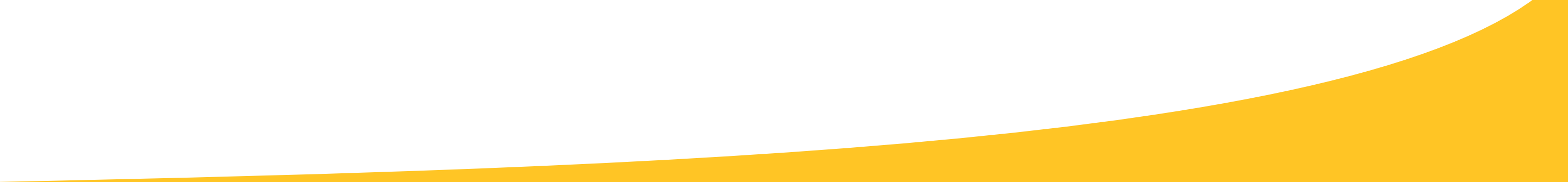

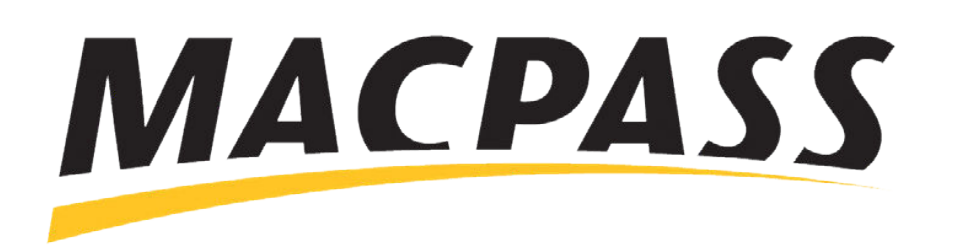

# Step-By-Step Guide - How to Access Your MyMACPASS Online Account Accessing Your Account on MyMACPASS.com

#### Step 2

Enter the email address linked to your current MACPASS account.

You will receive an email to the address on file with a secure link to create and confirm a new password.

You will now have a new MACPASS Account Number.

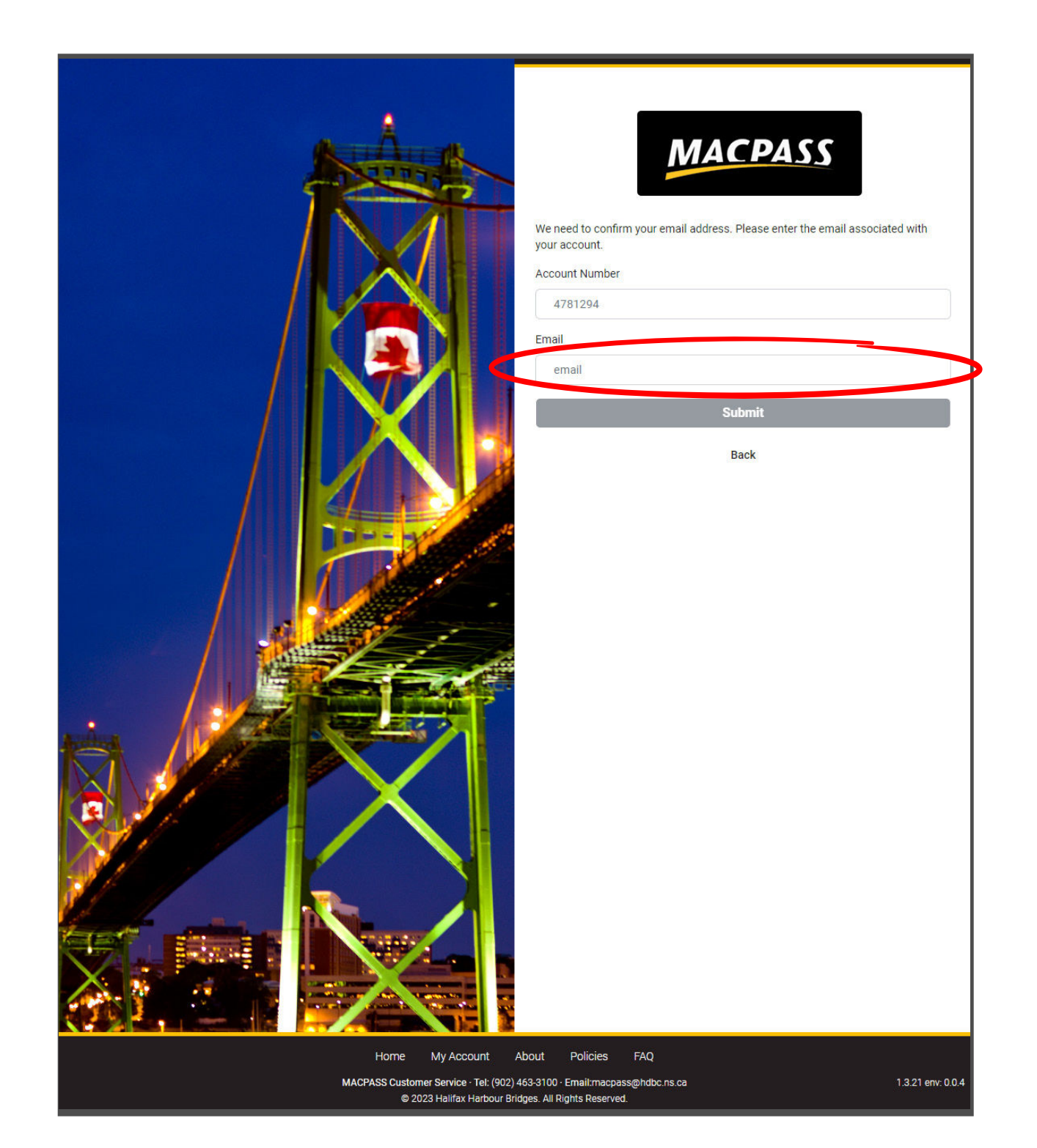

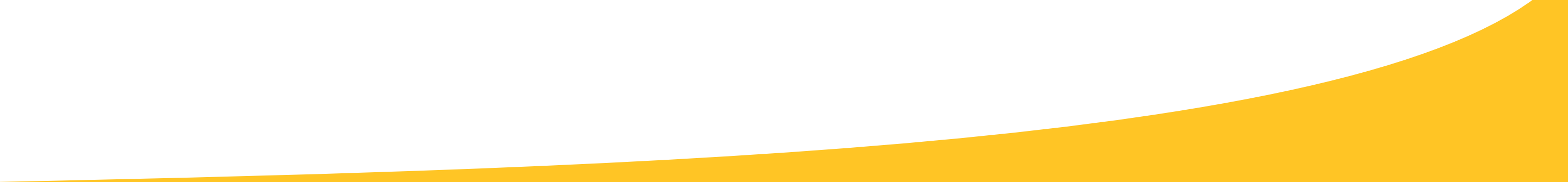